## PROBLEMAS DE VISUALIZACIÓN EN CITATION MAP

Para solventar los problemas de visualización en "Citation Map" hay que realizar los siguientes pasos:

- 1. Borrado de la Caché de Java
- 2. Borrado de la Caché del explorador

## BORRADO DE LA CACHÉ DE JAVA

Borrando la caché de Java se asegura que el navegador carga las últimas versiones de las aplicaciones y aplets de Java.

- 1. Clic en Inicio->Panel de Control
- 2. Doble Clic en el icono de Java dentro del Panel de Control.

| Versión 1.5 de Java                                                                                                    | Versión 1.6 de Java                                                                                                    |
|----------------------------------------------------------------------------------------------------|----------------------------------------------------------------------------------------------------|
| 🔹 Panel de control de Java                                                                                                    | E 📓 Panel de control de Java                                                                                                    |
| General Actualización Java Seguridad Avanzado                                                                                                    | General Java Seguridad Avanzado                                                                                                    |
| Acerca de<br>Muestra información sobre la versión del Panel de control.                                                                                                    | Acerca de                                                                                                    |
| Acerca de                                                                                                    | Muestra información sobre la versión del Panel de control.<br>5<br>2                                                                                                    |
| Configuración de red                                                                                                    | t. Configuración de red                                                                                                    |
| La configuración de red se utiliza cuando se establece la conexión con Internet.<br>Java utilizará la configuración de red del navegador de forma predeterminada. Es<br>configuración sólo debe ser modificada por usuarios con conocimientos avanzado | La configuración de red se utiliza cuando se establece la conexión con<br>Internet. Java utilizará la configuración de red del navegador de forma<br>predeterminada. Esta configuración sólo debe ser modificada por usuarios<br>con conocimientos avanzados. |
| Configuración de red                                                                                                    | 5                                                                                                    |
| Archivos temporales de Internet                                                                                                    | Archivos temporales de Internet                                                                                                    |
| Los archivos utilizados en las aplicaciones de Java se guardan en una carpeta<br>especial para acelerar su ejecución posterior. Sólo los usuarios con conocimiento<br>avanzados deberían borrar archivos o modificar esta configuración.               | Los archivos utilizados en las aplicaciones de Java se guardan en una<br>carpeta especial para acelerar su ejecución posterior. Sólo los usuarios con<br>conocimientos avanzados deberían borrar archivos o modificar esta<br>configuración.                  |
| Borrar archivos Configuración                                                                                                    | ić Configuración) Ver<br>ić                                                                                                    |
| Aceptar Cancelar Aplic                                                                                                    | I Aceptar Cancelar Aplicar                                                                                                    |

3. Clic en el botón de Configuración de la parte de Archivos Temporales de Internet

| Versión 1.5 de Java                                                                                                    | Versión 1.6 de Java                                                                                                    |
|----------------------------------------------------------------------------------------------------|----------------------------------------------------------------------------------------------------|
| Configuración de archivos temporales                                                                                                    | Configuración de archivos temporales                                                                                                    |
| Borrar archivos       Ver aplicaciones       Ver miniaplicaciones         Configuración       Ubicación:       rama\Sun\Java\Deployment\cache       Cambiar         Cantidad de espacio de disco utilizable:       Imite       Máximo       MB       Imite | Conservar los archivos temporales en mi equipo.] Ubicación Seleccione la ubicación en donde se guardan los archivos temporales: ( Settings\cgonzalez\Datos de programa\Sun\Java\Deployment\cache Cambiar Espacio en disco |
| Compresión de Jar:                                                                                                    | Establezca la cantidad de espacio en disco para el amacenamiento de archivos temporales:           Imagina         Imagina           Borrar archivos         Restaurar valores predeterminados                            |
|                                                                                                    | Aceptar Cancelar                                                                                                    |

4. Clic en el botón "Borrar Archivos"

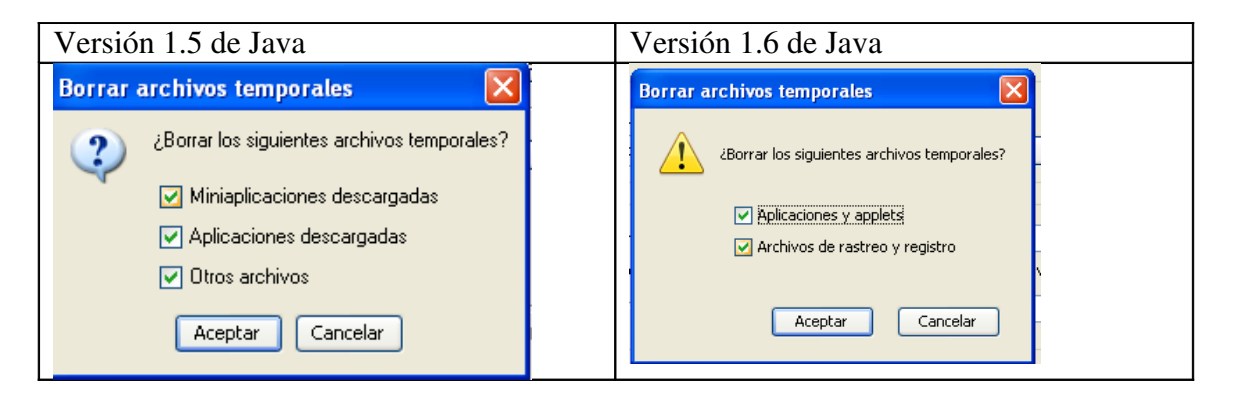

5. Pulsar Aceptar para proceder al borrado de archivos temporales.

## BORRADO DE LA CACHÉ DEL NAVEGADOR

Borrando la caché del navegador fuerza al navegador a cargar la última versión de las páginas y programas que se visitan.

Para Internet Explorer 6.x y superiores

- 1. Clic en la opción de Herramientas-> Opciones de Internet del menú del explorador.
- 2. En la pestaña General pulsar el botón de "Eliminar Cookies" y "Eliminar Archivos"

Para Firefox 2.x y superiores

- 1. Clic en la opción "Herramientas" del menú del explorador
- 2. Clic en la opción "Limpiar Información Privada"
- 3. Clic en el botón "Limpiar Información Privada Ahora"